Event Scheduling at WVU through 25Live at https://25live.collegenet.com/wvu

25Live can be used to request spaces in general purpose classrooms or the recreation fields. Not for use in requesting classrooms for Credited Courses. Spaces must be requested 2 business days in advance.

## How to Log into 25Live

To access 25Live, type in <u>https://25live.collegenet.com/pro/wvu</u> in your browser and wait for the page to load.

1. Click "Sign In" to begin the process of requesting space through 25Live. You will need to sign in with your My ID username and password.

| WestVirginiaUniversity, |   |                                     |   | 📇 25Live P     | ro Guest Sign In      |
|-------------------------|---|-------------------------------------|---|----------------|-----------------------|
|                         |   |                                     |   | Q Go to Search | Nothing recently view |
| Q Quick Search          | ^ | Q Public Location Searches          | ^ |                |                       |
| Search Events           | Q | Classrooms - Advanced Eng. Research |   |                |                       |
| Search Locations        | 0 | Classrooms - Allen                  |   |                |                       |
|                         | Q | Classrooms - Armstrong              |   |                |                       |
| Search Resources        | Q | 📦 Classrooms - Art Museum           |   |                |                       |
| 📩 Search Organizations  | Q | 📦 Classrooms - Bennett              |   |                |                       |
|                         |   | Classrooms - Brooks                 |   |                |                       |
|                         |   | Classrooms - Business & Economics   |   |                |                       |
|                         |   | Classrooms - Chitwood               |   |                |                       |
|                         |   | Science Classrooms - Clark          |   |                |                       |
|                         |   | Classrooms - CPASS Building         |   |                |                       |
|                         |   | Classrooms - Eiesland               |   |                |                       |
|                         |   | Classrooms - Engineering Sciences   |   |                |                       |
|                         |   | Classrooms - Evansdale Crossing     |   |                |                       |
|                         |   | Classrooms - Hodges                 |   |                |                       |
|                         |   | Classrooms - HSC                    |   |                |                       |
|                         |   | Classrooms - Life Sciences          |   |                |                       |
|                         |   | 📦 Classrooms - Lyon                 |   |                |                       |

2. Select the Organization that issues your paycheck. If you are employed by both or are a medical resident, select WVU Medicine.

| ₩WestVirginiaUnive |                                                                                                    |  |
|--------------------|----------------------------------------------------------------------------------------------------|--|
|                    | Select the organization that issues your psycheck. If you are paid by both WVU and WVU Medicine, or you are a medical resident, select WVU Medicine. |  |
|                    | West Virginia University           WVU Medicine                                                                                                    |  |
|                    | Need Help? Contact the ITS Service Desk.<br>304-293-444<br>ITSHelp@mail.vvvu.edu                                                                     |  |
|                    |                                                                                                    |  |

## FOR WVU Employees:

3. Enter your WVU ID and Password

|                                                         | *                                                                                |
|---------------------------------------------------------|----------------------------------------------------------------------------------|
|                                                         | Central Authentication                                                           |
|                                                         | Service                                                                          |
|                                                         | Requesting access for service:<br>A SAML Service - Do not bookmark<br>this page. |
|                                                         | Demo                                                                             |
|                                                         |                                                                                  |
|                                                         | LOGIN                                                                            |
|                                                         | Need help? Manage your Login account.                                            |
| West Virginia University is an Equal Opportunity/Affirm | native Action institution.                                                       |
| Copyright 2019 West Virginia University - P             | rivacy Policy                                                                    |

4. You are now logged in if you see that "YOUR NAME" in the front page.

| Try New Event Formi (reloads app)                   |   |                                                                                                    |   | Q. Go to Search Recently Viewed V                                                                                            |  |  |
|-----------------------------------------------------|---|----------------------------------------------------------------------------------------------------|---|----------------------------------------------------------------------------------------------------|--|--|
| Q. Quick Search                                     | ~ | Find Available Locations                                                                                                    |   | Vour Starred Events                                                                                                    |  |  |
| Search Events                                       | Q | I know WHEN my event should take place help me find a location!                                                                                                    |   | You do not have any Starred Events!                                                                                          |  |  |
| Search Locations                                    | Q | DR<br>I know WHERE my event should take place help me choose a time!                                                                                                    |   | Throughout this site you can mark any Event as "Starred" by clicking its 🔅 icon.                                             |  |  |
| Search Resources                                    | Q |                                                                                                    |   | 🤪 Your Starred Locations                                                                                                    |  |  |
| $\frac{4}{4 \Gamma_{\rm R}}$ . Search Organizations | Q | Create an Event                                                                                                    |   | You do not have any Starred Locations!<br>Throughout this site you can mark any Location as "Starred" by clicking its 🕥 icon |  |  |
| Q Your Starred Event Searches                       | ^ | D Your Uncoming Events                                                                                                    |   | Your Starred Resources                                                                                                    |  |  |
| You do not have any Starred Event Searches!         |   | 1 Event in which you are the Requestor                                                                                                    |   | You do not have any Starred Resources!                                                                                       |  |  |
| Your Starred Location Searches                      | ^ |                                                                                                    |   | Throughout this site you can mark any Resource as "Starred" by clicking its $\oplus$ ico                                     |  |  |
| You do not have any Starred Location Searches!      |   | Vor Event Drafts Vor Event Drafts Vor E |   |                                                                                                    |  |  |
|                                                     |   |                                                                                                    |   | Customize Dashboard                                                                                                    |  |  |
| Q Your Starred Resource Searches                    | ^ | No Event braits in which you are the requestor                                                                                                    |   |                                                                                                    |  |  |
| You do not have any Starred Resource Searches!      |   | 🚰 Tasks                                                                                                    | ^ |                                                                                                    |  |  |
| Very Characterist                                   |   | You have No Tasks on Today's Agenda                                                                                                    |   |                                                                                                    |  |  |
| Your Starred Reports                                | ~ | 0 Outstanding Tasks                                                                                                    |   |                                                                                                    |  |  |
| You do not have any Starred Reports!                |   | D O Flagged Tasks                                                                                                    |   |                                                                                                    |  |  |
|                                                     |   | 1 0 Tasks Assigned By You                                                                                                    |   |                                                                                                    |  |  |

## FOR WVU Medicine Employees:

| Sign In                                           |                                                  |      |
|---------------------------------------------------|--------------------------------------------------|------|
| FS.WVUHS.COM                                      | WVUMedi                                          | cine |
| Type your user name ar<br>User name:<br>Password: | d password.  Demo Example: WVUH\username Sign In |      |

5. Sign in with your WVU Medicine ID and Password

6. You are now logged in if you see that "YOUR NAME" in the front page.

| Try New Event Formi (reloads ann)                          |   |                                                                                                    |   | O Go to Search Reservic Vieward                                                                                        | × 01            |
|------------------------------------------------------------|---|----------------------------------------------------------------------------------------------------|---|----------------------------------------------------------------------------------------------------|-----------------|
| n y new cyant youni (raiwaus app)                          |   |                                                                                                    |   | C OF TO SERVICE THEOREM AND AND AND AND AND AND AND AND AND AND                                                        | v 01            |
| Q Quick Search                                             | ^ | Pind Available Locations                                                                                                    |   | Your Starred Events                                                                                                    | 1               |
| Search Events                                              | Q | I know WHEN my event should take place help me find a location!<br>OR<br>I know WHERE my event should take place help me choose a time! |   | You do not have any Starred Events! Throughout this site you can mark any Event as "Starred" by clicking its $ $ icon. |                 |
| Search Locations                                           | Q |                                                                                                    |   |                                                                                                    |                 |
| ♦ Search Resources                                         | Q |                                                                                                    |   | 🤪 Your Starred Locations                                                                                               |                 |
| $\frac{1}{n-k}$ . Search Organizations                     | Q | Create an Event                                                                                                    |   | You do not have any Starred Locations!<br>Throughout this site you can mark any Location as "Starred" by click         | ing its 🕸 icon. |
| Q Your Starred Event Searches                              | ^ | Vaur Lincoming Events                                                                                                    | • | A Your Starred Resources                                                                                               |                 |
| You do not have any Starred Event Searches!                |   | 1 Event in which you are the Requestor                                                                                                  |   | You do not have any Starred Resources!                                                                                 |                 |
|                                                            |   |                                                                                                    |   | Throughout this site you can mark any Resource as "Starred" by click                                                   | king its 🏫 icon |
| V Your Starred Location Searches                           | 1 | Your Event Drafts                                                                                                    | ^ | 1.                                                                                                    |                 |
| You do not have any Starred Location Searches!             |   | No Event Drafts in which you are the Scheduler                                                                                          |   | (i) Custo                                                                                                    | omize Dashboard |
| Q Your Starred Resource Searches                           | ^ | No Event Drafts in which you are the Requestor                                                                                          |   |                                                                                                    |                 |
| You do not have any Starred Resource Searches!             |   | Tasks                                                                                                    | ^ |                                                                                                    |                 |
|                                                            |   | You have No Tasks on Today's Agenda                                                                                                    |   |                                                                                                    |                 |
| Your Starred Reports  You do not have any Starred Reports! |   | 0 Outstanding Tasks                                                                                                    |   |                                                                                                    |                 |
|                                                            |   | D 0 Flagged Tasks                                                                                                    |   |                                                                                                    |                 |
|                                                            |   | ① 0 Tasks Assigned By You                                                                                                    |   |                                                                                                    |                 |